# Honeywell Home

# FP134 Programmateur pour fil pilote

Guide d'installation et d'utilisateur (FR)

Le FP134 est un programmateur électronique 3 zones pour fil pilote quatre ou six ordres offrant quatre niveaux de reglage. La programmation flexible du FP134 vous permet d'obtenir des températures differentes, et ce, de façon indépendante pour chaque zone.

le FP134 est muni d'une entrée « TEL » à laquelle peut se raccorder une télécommande téléphonique, un système de domotique ou encore un gestionnaire d'énergie. Lorsque cette entrée reçoit un signal d'un de ces appareils, le FP134 envoie l'ordre aux thermostats des éléments de chauffe.

### Affichage à l'écran

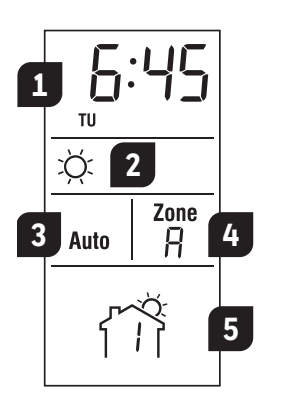

- 1 Heure
- Mode de chauffage actuel 2 C: Mode Confort C: Mode Economie
  - ❀: Protection antigel ර්: Arrêt Mode de fonctionnement
  - Mode Manuel - Mode Auto
- Selection de zone (la lettre A apparaît lorsque les 3 zones sont sélectionnées)
- 5 Programme actuel (ne s'applique qu'en mode automatique)

#### albe 6:45 ¢Ο O 1 Q: \*O 0+ Zone Auto R ФO 2 () ▲ $\bigcirc$ Zone 🔘 3

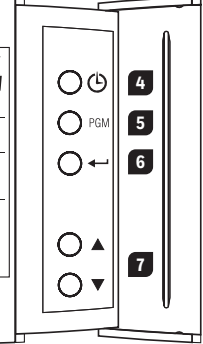

- Boutons de mode de chauffage 1
- 2 Mode de fonctionnement
- 3 Selection de zone 4
  - Reglage heure/jour
- 5 Bouton de programmation
- 6 Bouton Retour
- 7 Boutons de selection
- 8 Ecran

| Boutons<br>FP134 | Gestionnaire<br>d'énergie | Contr. tél./<br>syst. dom. | Mode de chauffage                                                                            | Signaux                                                                                                    |
|------------------|---------------------------|----------------------------|----------------------------------------------------------------------------------------------|----------------------------------------------------------------------------------------------------|
| ۵                |                           |                            | Maintient la temperature au<br>point de reglage du thermostat<br>(Confort)                   | Pas de<br>signal                                                                                                    |
| C                | $\checkmark$              | ~                          | Maintient la température au<br>point de réglage moins 3,5° C<br>(point de consigne de 3,5 k) | $\frown$                                                                                                    |
| *                | $\checkmark$              |                            | Maintient la température à 7° C<br>(mode antigel)                                            | $\Box$                                                                                                    |
| Φ                | ~                         |                            | Eteint le chauffage (arret)                                                                  | $\bigcirc \_$                                                                                                    |
|                  | ~                         |                            | Maintient la température au<br>point de réglage moins 1° C<br>(point de consigne de 1 k)     | $\begin{vmatrix} & & & \\   \leftarrow 3 \text{ s.} \rightarrow   \\ \leftarrow & 300 \text{ s.} & & \\ \end{vmatrix}$ |
|                  | ~                         |                            | Maintient la température au<br>point de réglage moins 2 °C<br>(point de consigne de 2 k)     |                                                                                                    |

### Câblage

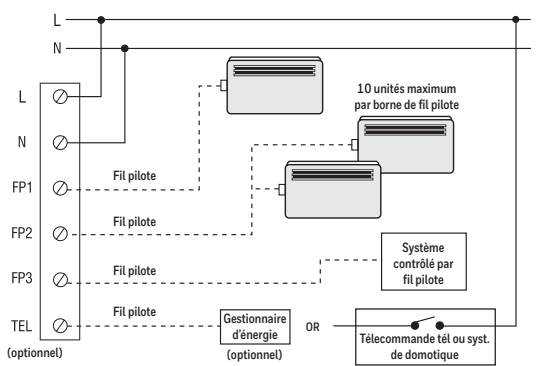

Le tableau suivant indique les modes de chauffage possibles en fonction des dispositifs externes utilisés

#### Raccorder l'entrée TEL (optionnel) 1.3

#### Contrôleur téléphonique ou système de domotique

Raccorder les bornes L et TEL aux bornes d'une des sorties de la télécommande. NOTE: Pour plus de détails sur le câblage et le fonctionnement de la télécommande téléphonique ou du système de domotique, consultez le manuel de ces produits.

#### Gestionnaire d'énergie

Raccorder la sortie fil pilote du gestionnaire d'energie a l'entree TEL du programmateur

### 1.4 Compléter l'installation

- 1 Fixer le socle au mur en utilisant les trous repères sur ce dernier.
- Remettre le module de 2 controle sur son socle et l'immobiliser avec la vis de verrouillage.

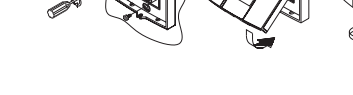

#### Remettre l'installation sous tension 1.5

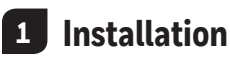

L'installation doit être effectuée par un électricien. Coupez l'alimentation du système de chauffage afin d'éviter tout risque de choc électrique. Le programmateur doit être installé sur un coffret électrique

#### 1.1 Séparer la façade du socle

- 1 Desserrer la vis de verrouillage afin de séparer la façade du socle (la vis ne peut être retirée complètement).
- Soulever doucement la partie inférieure 2 de la façade afin de la retirer du socle.

#### 1.2 Raccorder le programmateur

Raccorder les bornes L (phase) et N (neutre) à l'alimentation.

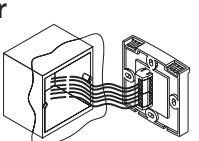

Raccorder les bornes FP1, FP2 et FP3 aux entrées fil pilote des thermostats des éléments de chauffe.

## 2 Première mise en service

Lors de la première mise sous tension, le FP134 effectue une séquence de tests d'environ 5 secondes, puis l'ecran affiche les éléments suivants :

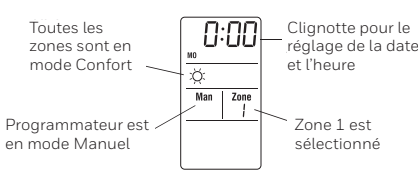

#### Réglage de l'heure et du jour

- 1 Appuyez sur <sup>(b)</sup>. Le segment de l'heure clignote.
- Regler l'heure a l'aide des touches ▲▼. 2
- Appuyez sur 🕑. Le segment des minutes clignote. 3
- 4 Regler les minutes à l'aide des touches
- 5 Appuyez sur <sup>(C)</sup>. Le jour clignote.
- Régler le jour a l'aide des touches  $\blacktriangle \nabla$ . (MO = lundi, TU = mardi, 6
- WE = mercredi, TH = jeudi, FR = vendredi, SA = samedi et SU = dimanche)
- 7 Appuyez sur 🖊 pour sortir

## **3** Utilisation

NOTE: Si les ordres "Hors Gel" et "Arrêt" reçus par un élément de chauffe sont inversés, inverser les raccordements "Ph" et "N" sur l'élément de chauffe en question.

#### 3.1 Mode Manuel

Permet de maintenir un ordre de façon constante.

Pour activer ce mode : 1 Sélectionner la zone à l'aide de la touche ZONE.

- (Maintenir 3 secondes pour sélectionner toutes les zones)
  2 Sélectionner le mode (Man) à l'aide de la touche MAN/AUTO.
- Appuyer sur l'une des touches correspondant au mode désiré.

### 3.3 Commandes à distance

Chaque fois qu'une commande est reçue par entrée à distance, elle s'applique à toutes les zones. Pour connaitre les modes de chauffage pouvant être lancés à partir d'un gestionnaire d'energie, d'un système domotique ou d'un contrôleur téléphonique, voir le tableau de la page 4. Le symbole D apparaît lorsque le système est contrôlé de l'extérieur.

#### Dérogation

Les commandes reçues de dispositifs externes ont priorité sur celles du programmateur. Vous pouvez cependant suspendre la commande de l'appareil à distance pendant deux heures. Apres cette période, le dispositif externe reprend le contrôle.

- 1 Selectionner la zone a l'aide de la touche ZONE. (Maintenir 3 sec. pour selectionner toutes les zones).
- Appuyer sur une des touches de mode.
  L'icône D clignote.

## 5 Modification de l'horaire

Suivez les instructions ci-après pour sélectionner le mode de chauffage et l'heure de début de chacun des 4 programmes (périodes) de chaque zone. Les réglages seront les mêmes tous les jours. Vous pouvez cependant modifier les périodes choisies de chaque jour.

- 1 Appuyez sur PGM pour accéder à la programmation.
- 2 Sélectionner la zone à l'aide de la touche ZONE. Maintenir 3 sec. pour sélectionner toutes les zones
- 3 Sélectionner le programme à l'aide de la touche PGM.
- 4 Entrer l'heure à laquelle ce programme sera effectif.
- 5 Sélectionner le mode associé au programme en appuyant sur la touche correspondante.
- 6 Répéter les étapes 3 à 5 pour le reste des programmes.
- 7 Répétez à partir de l'étape 2 pour programmer une autre zone.
- 8 Appuyer sur 🖵 pour sortir.

## 6 Caractéristiques techniques

#### Modèle: FP134

Alimentation électrique : 230 Vac / 50 Hz Consommation : 25 mA maximum Sortie fil pilote : 60mA par sortie / 230 VCA Charge maximale : 5 unités par sortie fil pilote Temp. de fonctionnement : 0 - 50° C Température d'entreposage : -20 - 50° C Classe de protection : 2 Indice de protection : 1P20 Automatisme : Type 1Y Environnement : Normalement pollue Logiciel : Classe A Type de mémoire : Réglages programme sauve

**Type de mémoire :** Réglages programme sauvegardés de façon permanente. Réglages horaire sauvegardés pendant 4 heures en cas de panne de courant. **Entrée à distance :** Relais universel (230 VCA / 500 µA) ou fil pilote **Section des fils électriques :** 0,32 - 2,1 mm

### 3.2 Mode Automatique

Execute la programmation de la zone. Pour activer ce mode :

- Sélectionner la zone à l'aide de la touche ZONE. (Maintenir 3 secondes pour sélectionner toutes les zones).
- 2 Sélectionner le mode Auto à l'aide de la touche MAN/AUTO.

#### Dérogation temporaire

Vous pouvez suspendre temporairement le programme pendant un maximum de 2 heures. Le programme reprend ensuite automatiquement

- 1 Appuyez sur ZONE pour sélectionner une zone. (Maintenir 3 secondes pour sélectionner toutes les zones).
- 2 Appuyez sur un bouton de mode de chauffage pour régler la température temporaire de cette zone.

## 4 Horaire préprogrammé

Par défaut, toutes les zones [A] affichent la même programmation :

|                |     |                   |      |     |         | 17:00<br>x<br>uto Zone<br>R<br>4(3) |     |                |     |     |  |
|----------------|-----|-------------------|------|-----|---------|-------------------------------------|-----|----------------|-----|-----|--|
| Réveil         |     | Départ au travail |      |     | Retour  |                                     |     | Sommeil        |     |     |  |
| Tous les jours |     | Lun-Ven           |      |     | Lun-Ven |                                     |     | Tous les jours |     |     |  |
| Zone           | pgm | Heure             | Mode | Lun | Mar     | Mer                                 | Jeu | Ven            | Sam | Dim |  |
|                | 1   | 6:00              | С    | ✓   | ~       | √                                   | ✓   | ✓              | ~   | ~   |  |
|                | 2   | 8:30              | S    | ✓   | ~       | ~                                   | ~   | ~              |     |     |  |
| A              | 2   | 17.00             | C    | 1   | 1       | 1                                   | 1   | 1              |     |     |  |

| А                           | 2 | 8:30  | S | ✓ | ✓ | ✓ | ✓ | ✓ |   |   |
|-----------------------------|---|-------|---|---|---|---|---|---|---|---|
|                             | 3 | 17:00 | С | ~ | ~ | ✓ | ✓ | ~ |   |   |
|                             | 4 | 23:00 | S | ~ | ✓ | ✓ | √ | ✓ | ~ | ~ |
| Nombre de programmes/jour : |   |       | 4 | 4 | 4 | 4 | 4 | 2 | 2 |   |

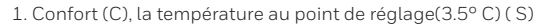

Vous pouvez modifier ces réglages, de façon indépendante, pour tous les jours de la semaine :

- Appuyer sur MAN/AUTO durant 3 secondes jusqu'à ce que PPd soit affiche a l'ecran.
- 2 Sélectionner la zone à l'aide de la touche ZONE. (Maintenir 3 sec. pour sélectionner toutes les zones)
- Appuyer sur MAN/AUTO pour selectionner la journée.
- 4 Sélectionner le nombre de programmes pour cette journée a l'aide des touches. Choix possibles :
  - 4 (pour sélectionner toutes les périodes)
  - 2 (pour sélectionner les périodes 1 et 4 seulement)
  - O (aucun programme sélectionne pour la journée)

NOTE: Si aucun programme n'est sélectionné pour une journée particulière, le programmateur utilise le mode de chauffage de la dernière période programmée, jusqu'a la suivante.

- 5 Répéter l'etapes 3 et 4 pour les autres jours.
- 6 Répétez a partir de l'etape 2 pour régler une autre zone.
- 7 Appuyer sur 🔶 pour sortir.

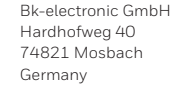

Pour de l'aide, visitez notre page internet **livewell.honeywellhome.com** 

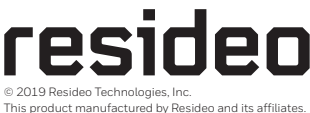

© 2019 Resideo Technologies, Inc. This product manufactured by Resideo and its affiliates The Honeywell Home trademark is used under license from Honeywell International Inc. All rights reserved. 33-00051F-04

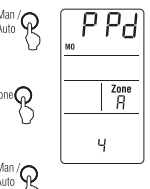

6:45

Zone

**(** \* ()

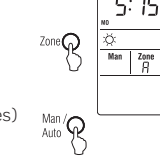

♀ ( \* Ů

**○ (** \* Ů

\$ ( \* Ů